Sample Invoice with Rounding RM 0.02

| <u>1</u> |                |                       |      | In      | voice | е     |           |      |         |            |             | - | • ×                       |
|----------|----------------|-----------------------|------|---------|-------|-------|-----------|------|---------|------------|-------------|---|---------------------------|
| More.    |                | Invoice               |      |         |       |       |           |      |         |            |             |   | New                       |
| :        | Customer:      | 300-A0002 🔻           |      |         |       |       |           |      | Inv N   | lo: CYS20  | 15-00449    |   | <u>E</u> dit              |
| Atta     |                | ALPHA & BETA COMPUTER | }    |         |       |       |           |      | Next N  | No:- CYS20 | 15-00450 🖵  |   | Delete                    |
| dhm      | Address :-     | 838 JALAN WORLD       |      |         |       |       |           |      | Date :  | - 01/08/   | 2015 👻      |   |                           |
| lents    |                | SELANGOR DE           |      |         |       |       |           |      | Agent   | :- SY      | -           |   | <u>S</u> ave <del>•</del> |
| Ĩ        |                |                       |      |         |       |       |           |      | Terms   | - 45 Day   | /s 🔻        |   | <u>C</u> ancel            |
| S        | Description :- | Sales                 |      |         |       |       | •         | •••• | Ref 1.  | ·          |             |   | Refresh                   |
| fe       | + = 🕜          | Profit Estimator      |      |         |       |       |           |      | Ext. N  | 0. 1-      | )           |   |                           |
| Ħ        | Invoice Ma     | atrix More            |      |         |       |       |           |      |         |            |             | 1 | Browse                    |
| em T     | Item Cod       | le Description        | Qty  | U/Price | UOM   | Disco | Sub Total | Tax  | Tax     | Tax Amount | Sub Total ( |   |                           |
| emp      | ANT            | ANTENNA               | 1.00 | 900.22  | UNIT  |       | 900.22    | SR   |         | 54.01      | 954.23      |   |                           |
| late.    | RTN5Cent       | ts RTN5Cents          | 1.00 | 0.02    | UNIT  |       | 0.02      |      |         | 0.00       | 0.02        |   |                           |
| :        |                |                       |      |         |       |       |           |      |         |            |             |   |                           |
|          | 2 records      | <b>1</b>              | 2.00 |         |       |       | 900.24    |      |         | 54.01      | 954.25      |   |                           |
|          | Deposit Am     | ount: 0.00            | •••  |         |       |       |           |      |         |            |             | 2 |                           |
|          | Local Net T    | otal: 954             | .25  |         |       |       |           | Ne   | t Total | :<br>      | 954.2       | 5 | Close                     |

1. Using Tax Invoice format 06-Tax-Invoice

|             | Report Build                                                                            | er                                                                   | - • ×    |
|-------------|-----------------------------------------------------------------------------------------|----------------------------------------------------------------------|----------|
| 🚔 💽 - 🛙     | <u> </u>                                                                                |                                                                      |          |
|             | GST : 000(1123456                                                                       |                                                                      | ^        |
|             | Tax                                                                                     | Invoice GST No : 0000123449<br>Page 1 of 1                           |          |
|             | SĂ TO : ALPHA & SETA COMPUTER<br>Adáros : 335 JALAN WORLD<br>40455 RAWANG<br>SEANGOR DE | 8년 No : CYS2019-00949<br>8년 Date : 01,108/2015<br>90 No :<br>8년 No : |          |
|             | ADD:: : MR ALPHA<br>Tel.No : 03-40373003<br>Pex.No : 03-40373030                        | Torma : 45 Deya                                                      |          |
|             | No Description                                                                          | Qty UDM Price/Unit Discount Amount Tax Code                          |          |
|             | 1 ANTENNA<br>2 RTNOCONA                                                                 | 1.00 UNIT 911.24 911.24 5R<br>1.00 UNIT -0.01 (0.01)                 |          |
|             |                                                                                         |                                                                      | <b>~</b> |
| Q           |                                                                                         |                                                                      |          |
| 1           |                                                                                         |                                                                      | 2        |
| Page 1 of 1 | 04.04.2015 11:36:53                                                                     | 06-Tax-Invoice                                                       |          |

\* Click on blue color link - 06-Tax-Invoice

## 2. Click on Calc Tab

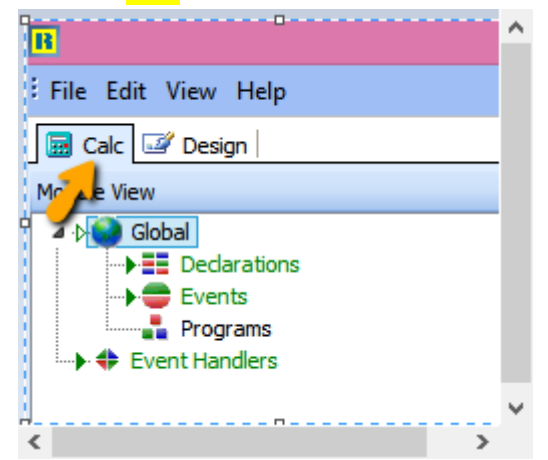

3. Right Click select Module

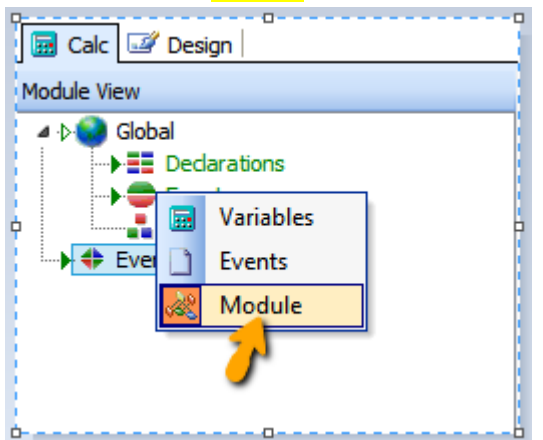

## 4. Click on Declarations

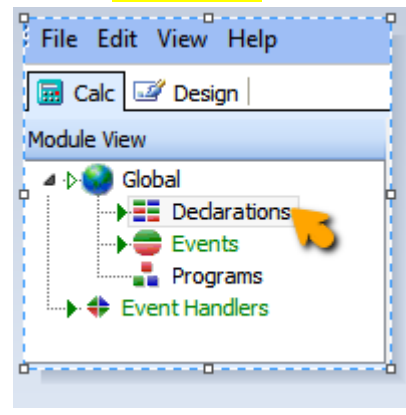

## 5. Declare SQL\_Rounding under Variable

| B                                                                                                    | ReportBuilder - 06-Tax-Invoice                                      |   |                    |             | ×   |
|----------------------------------------------------------------------------------------------------|---------------------------------------------------------------------|---|--------------------|-------------|-----|
| File Edit View Help                                                                                                 |                                                                     |   |                    |             |     |
| 🖼 Calc 📝 Design                                                                                                    |                                                                     |   |                    |             |     |
| Module View                                                                                                    |                                                                     |   |                    |             |     |
| <ul> <li>↓ Global</li> <li>↓ Dedarations</li> <li>↓ Events</li> <li>↓ Programs</li> <li>↓ Event Handlers</li> </ul> | Constants                                                           |   |                    |             |     |
| var<br>SQL_2, SQL_3, SQ                                                                                             | QL_4, SQL_5 , SQL_Rounding : String;                                |   | Code Toolbox: Data | )<br>Detail | ^   |
| <                                                                                                    | nt_Detail /SubReport1: Document_SerialNumber /SubRptMerge: plSQL_2/ | > | Data Objects I     | Language    |     |
| 2: 45                                                                                                    |                                                                     |   |                    |             | .:: |

6. Click on Events | On Create | Procedure GlobalOnCreate insert syntax as below : SQL\_Rounding := 'SELECT DocKey, Sum(Amount) Amount, Description '+

> 'FROM Document\_Detail ' + 'WHERE ItemCode="RTN5Cents" '+ 'GROUP BY DocKey';

Refer Picture below :

| ReportBuilder - 06-Tax-Invoice                                                                         | -                   |          |
|----------------------------------------------------------------------------------------------------|---------------------|----------|
| File Edit View Help                                                                                    |                     |          |
|                                                                                                    |                     |          |
|                                                                                                    |                     |          |
|                                                                                                    |                     |          |
|                                                                                                    |                     |          |
| Events                                                                                                 |                     |          |
| Program                                                                                                |                     |          |
| Event Handlers                                                                                         |                     |          |
| procedure GlobalOnCreate;                                                                              | Code Toolbox: Data  |          |
| begin                                                                                                  | : 🛄 Main            | ~        |
| SQL_2 := 'SELECT DocKey, ItemCode, UOM, UnitPrice, Disc, MIN(Seq) Seq, Description,' +                 | Document_Detai      | 1        |
| 'SUM(Qty) Qty, SUM(Amount) Amount, SUM(AmountWithTax) AmountWithTax, ' +                               | Document_Seria      | Number   |
| 'SUM(LocalAmount) LocalAmount, SUM(LocalAmountWithTax) LocalAmountWithTax, '-                          | Parameter           |          |
| 'Tax, Sum(TaxAmt) TaxAmt, Sum(LocalTaxAmt) LocalTaxAmt ' +                                             | Document_Agen       | it 🗸     |
| 'FROM Document_Detail ' +                                                                              | <                   | >        |
| 'GROUP BY DOCKEY, ItemCode, Description, UOM, UnitPrice, Disc, Tax ';                                  |                     |          |
| SQL_3 := 'SELECT DOCKEY, Itemcode, Description, Description2, Description3, Seq '+                     | Helds for Main      |          |
| INDEED BY Seg DESCI                                                                                    | Name                | Туре ^   |
| SOL 4 := 'SELECT DocKey, Sum(Amount) Amount, Description '+                                            | E Address1          | String   |
| 'FROM Document Detail ' +                                                                              | Address2            | String   |
| 'WHERE ItemCode<> ''DISC'' '+                                                                          | Address3            | String   |
| 'or Itemcode is null ' +                                                                               | E Address4          | String   |
| 'GROUP BY DocKey';                                                                                     | ::: Agent           | String   |
| SQL_5 := 'SELECT DocKey, Sum(Amount) Amount, Description '+                                            | iii Area            | String   |
| 'FROM Document_Detail ' +                                                                              | :: Attenuon         | String   |
| 'WHERE ItemCode=''DISC'' '+                                                                            |                     | String   |
| 'GROUP BY DocKey';                                                                                     | iii CC              | String   |
| SQL_Rounding := 'SELECI DOCKEY, SUM (Amount) Amount, Description '+                                    | ::: Code            | String   |
| WHEPE Transcontent_became and the                                                                      | ::: CompanyCategory | String   |
| 'GROUP BY DOCKEY':                                                                                     | ::: CompanyName     | String   |
| short bi boney,                                                                                        | ::: CurrencyCode    | String   |
| < >                                                                                                    | ::: CurrencyRate    | Double 🗸 |
| Compile Completed: 0 Errors                                                                            | <                   | >        |
|                                                                                                    | Data Objects Langu  | iage     |
| \Main: Main / SubRptNorm: Document_Detail / SubReport1: Document_SerialNumber / SubRptMerge: plSQL_2 / |                     |          |
| 18: 55                                                                                                 |                     | .::      |

Optional : Add additional syntax in plSQL\_4 – Refer below, only if Total Amount beforeGST you want to exclude rounding amount.

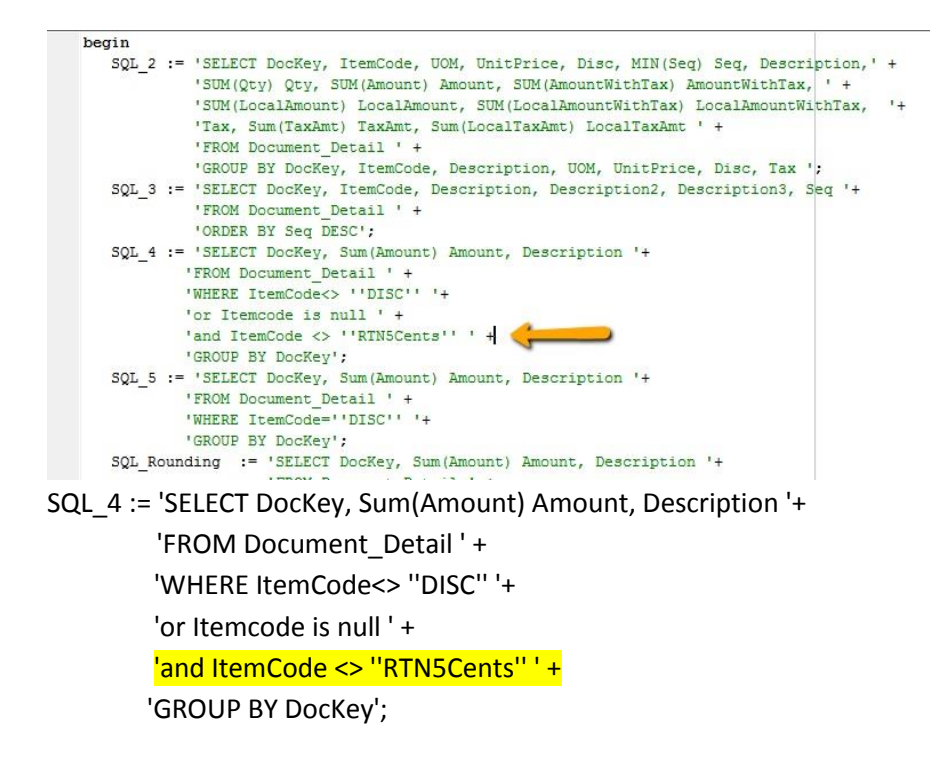

 Click on Event Handlers | Click on procedure Report BeforePrint, insert syntax as below : LocalSQL\_SELECT(plSQL\_Rounding, SQL\_Rounding, 'DocKey'); SetDataPipelineFieldLink(Main, plSQL\_Rounding, 'DocKey', 'DocKey');

| B                                                                                                    | ReportBuilder - 06-Tax-Invoice                                                                                                    |   |                   | - 0                                                 | ×    |
|----------------------------------------------------------------------------------------------------|----------------------------------------------------------------------------------------------------|---|-------------------|-----------------------------------------------------|------|
| File Edit View Help                                                                                                    |                                                                                                    |   |                   |                                                     |      |
| 📴 Calc 📝 Design                                                                                                    |                                                                                                    |   |                   |                                                     |      |
| Module View                                                                                                    |                                                                                                    |   |                   |                                                     |      |
|                                                                                                    | procedure lbTotalAmtOnGetText(var Text: String);  procedure ReportBeforePrint; procedure SubRptMergeOnPrint; procedure SubRptNormOnPrint; procedure Variable 1OnCalc(var Value: Variant); procedure VarTaxOnCalc(var Value: Variant); }                                                                                                    |   |                   |                                                     |      |
| procedure ReportBe                                                                                                    | forePrint;                                                                                                    |   | ode Toolbox: Data |                                                     |      |
| begin<br>LocalSQL_SELEC<br>LocalSQL_SELEC<br>LocalSQL_SELEC<br>LocalSQL_SELEC<br>SetDataPipelir<br>SetDataPipelir<br>SetDataPipelir<br>SetDataPipelir<br>SetDataPipelir | <pre>T(plSQL_2, SQL_2, 'DocKey;Seq');<br/>T(plSQL_3, SQL_3, 'DocKey;ItemCode;Description');<br/>T(plSQL_4, SQL_4, 'DocKey');<br/>T(plSQL_5, SQL_5, 'DocKey');<br/>T(plSQL_Rounding, SQL_Rounding, 'DocKey');<br/>teFieldLink(Main, plSQL_2, 'DocKey', 'DocKey');<br/>teFieldLink(plSQL_2, plSQL_3, 'DocKey', 'DocKey');<br/>teFieldLink(Main, plSQL_4, 'DocKey', 'DocKey');<br/>teFieldLink(Main, plSQL_5, 'DocKey', 'DocKey');<br/>teFieldLink(Main, plSQL_Rounding, 'DocKey', 'DocKey');</pre> |   |                   | tail<br>rialNumb<br>ent<br>ent<br>sa<br>Ty<br>Strii | er v |
| Error: ReportBeforePrint, Line 7: Un                                                                                                    | dedared identifier: 'pISQL_Rounding'.                                                                                                    | H | Data Objecta Lar  |                                                     | >    |
| Main: Main (SubRptNorm: Docume                                                                                                    | nt_Detail {SubReport1: Document_SerialNumber {SubRptMerge: plSQL_2 /                                                                                                    |   |                   | guage                                               |      |
| 5: 70                                                                                                    |                                                                                                    |   |                   |                                                     |      |

- 8. File | Save | Exit from report design and go in to Report Design again.
- 9. Insert DBText | and place at the place you want.

| B                                                                                                  | ReportBui                | lder - 06-Tax-Invo     | ice                           |                          | - 🗆                        | ×     |  |  |  |  |
|----------------------------------------------------------------------------------------------------|--------------------------|------------------------|-------------------------------|--------------------------|----------------------------|-------|--|--|--|--|
| File Edit View Report Help                                                                         |                          |                        |                               |                          |                            |       |  |  |  |  |
| 🔚 Calc 📝 Design                                                                                    |                          |                        |                               |                          |                            |       |  |  |  |  |
| 📘 🗛 🗐 🎦 🗞 📾 🔉 🦹 🔪                                                                                  | 🕅 📓 🗵 🎚 🔁 🔂              | <b>•</b> • • • •       | : 🗉 🖬 🔛 🖻                     | 🔊 🎟 🏂                    |                            |       |  |  |  |  |
| pISQL_Rounding Amount 91 + 2 + 3 + = ==                                                            |                          |                        |                               |                          |                            |       |  |  |  |  |
| ; º ª   # @   # <mark>] ª   # # 4 4   ∞ }   <mark></mark># ®   # ₩  ! D 😅 🗔   @ ④ 🔍   X № @</mark> |                          |                        |                               |                          |                            |       |  |  |  |  |
| Trebuchet MS 9.3 9.4 Ma                                                                            | anually type Amount      |                        | - 🕺 -   🖞 🖽                   | <b> </b>                 |                            |       |  |  |  |  |
| Address : Address1                                                                                 | s empty box              |                        | Bill Date                     | 6  7<br>DocDate          |                            | 8<br> |  |  |  |  |
| Address2<br>Address3<br>Address4<br>Attention<br>Tel. No. Phone1                                   |                          |                        | PO No<br>Ref. No<br>Terms     | DocRef1<br>DocNoEx<br>Te |                            |       |  |  |  |  |
| Fax No Fax1                                                                                        |                          |                        | ty::UOM?rice/l                | Init Discount Amou       | nt: Tax C                  | ode   |  |  |  |  |
| <ul> <li>^ Header</li> <li>^ Group Header[0]: DocKey</li> </ul>                                    |                          |                        |                               |                          |                            |       |  |  |  |  |
| • SubRptNorm: Document_Detail                                                                      |                          |                        |                               |                          |                            |       |  |  |  |  |
| - SubRptMerge: plSQL_2                                                                             |                          |                        |                               |                          |                            |       |  |  |  |  |
| ^ Detail                                                                                           |                          |                        |                               |                          |                            |       |  |  |  |  |
| - ° Variable1                                                                                      |                          |                        |                               |                          |                            |       |  |  |  |  |
|                                                                                                    |                          | QQ<br>Amount           | Sub To<br>GST 69<br>O (Discou | tal<br>G<br>nt)          | Amount<br>VarTax<br>Amount |       |  |  |  |  |
|                                                                                                    |                          | <b>?</b> (             | 9.2 Total                     |                          | )ocAmt                     | )<br> |  |  |  |  |
| Main: Main / SubRptNorm: Document_Detail                                                           | SubReport1: Document_Ser | alNumber / SubRptMerge | e: plSQL_2/                   |                          |                            |       |  |  |  |  |
| Object: DBText16                                                                                   | Left: 4.1771 Top: 0.5    | 937 Width: 0.6771      | Height: 0.1771                | 100%                     |                            | .::   |  |  |  |  |

- 9.1 : Click on DBText
- 9.2 Place at the Group Footer area
- 9.3 : Select plSQL\_Rounding
- 9.4 : Manually type in Amount

Here the output :

| Q           | Report Build                                                                                                    | ler             |                                   |                 |            |
|-------------|----------------------------------------------------------------------------------------------------|-----------------|-----------------------------------|-----------------|------------|
| 🚔 🖻 •       | · 🔁 🔍   1 🗟   🖬 📑                                                                                                    | 67%             | v Q                               | -1 🛉            | <b>š</b> 📃 |
|             | RINGGIT MALAYSIA : NINE HUNDRED FIFTY FOUR AND CENTS TV                                                                                                    | WENTY FIVE ONLY |                                   |                 |            |
|             |                                                                                                    | 0.02            | Sub Total<br>GST 6%<br>(Discount) | 900.24<br>54.01 |            |
|             |                                                                                                    |                 | Total (RM)                        | 954.25          |            |
|             | Authorised By Received By                                                                                                    |                 |                                   |                 |            |
|             | Cheque should be crossed and made payable to Testing Company<br>Public Bank Berhad Account No. : xxxxxxxxxxx Swift Code : PBBEMYKL<br>Email Address : support@scil.com.my |                 |                                   |                 |            |
|             | GOODS SOLD ARE NOT RETURNABLE                                                                                                    |                 |                                   |                 |            |
|             |                                                                                                    |                 |                                   |                 |            |
| 1           |                                                                                                    |                 |                                   |                 |            |
| Page 1 of 1 | 04.04.2015 13:04:15                                                                                                    | 06-Tax-Invoice  |                                   |                 |            |
|             |                                                                                                    |                 |                                   |                 |            |

After adjust the place : Here the output : RINGGIT MALAYSIA : NINE HUNDRED FIFTY FOUR AND CENTS TWENTY FIVE ONLY Rounding 0.02 Sub Total 900.24 GST 6% 54.01 (Discount) Total (RM) 954.25 Authorised By Received By Cheque should be crossed and made payable to Testing Company Public Bank Berhad Account No. : xxxxxxxxxx Swift Code : PBBEMYKL Email Address : support@sql.com.my GOODS SOLD ARE NOT RETURNABLE

Item Detail hide Item Code RTN5Cents to be appearing, refer step as below :

10. Click on Document\_Detail Tab as below | Click on Calc | Event Handlers | Procedure RdiscOnPrint

| B                             | ReportBuilder - 06-Tax-Invoice                                                   | - 🗆 🗙                 |
|-------------------------------|----------------------------------------------------------------------------------|-----------------------|
| :                             |                                                                                  |                       |
| 🔙 Calc 📝 Design               |                                                                                  |                       |
| Mc be View                    |                                                                                  |                       |
| Global                        | procedure RdiscOnPrint;                                                          |                       |
| procedure RdiscOnH            | Print;                                                                           | Code Toolbox: Data    |
| begin                         |                                                                                  | Main 🔨                |
| RDisc.Visible :               | <pre>:= (Document_Detail.getfieldvalue('Itemcode') &lt;&gt; 'DISC')</pre>        |                       |
| end;                          | <pre>and (Document_Detail.getfieldvalue('Itemcode') &lt;&gt; 'RTN5Cents');</pre> |                       |
| <                             | >                                                                                | Data Objects Language |
| Main: Main SubRptNorm: Docume | ent_Detail / SubReport1: Document_SerialNumber / SubRptMerge: plSQL_2 /          |                       |
| 5: 45                         |                                                                                  | .::                   |

Syntax :

RDisc.Visible := (Document\_Detail.getfieldvalue('Itemcode') <> 'DISC') and (Document\_Detail.getfieldvalue('Itemcode') <> 'RTN5Cents');

Output :

| G         | Testing Company 0<br>32 1 Floor, Jalan Tiara 4<br>41200 Klang<br>Phone: 03-3341 6909 Fax: 03-3341 2909<br>GST: 00011123456 |           |                        |                  |         |
|-----------|----------------------------------------------------------------------------------------------------|-----------|------------------------|------------------|---------|
|           | Tax In                                                                                                    | voice     | GST No : 0000:<br>Page | 123449<br>1 of 1 |         |
| Bill To : | ALPHA & BETA COMPUTER                                                                                                    | Bill No   | : CYS2015-0            | 0449             |         |
| Address : | 838 JALAN WORLD                                                                                                    | Bill Date | : 01/08/2015           |                  |         |
|           | 40485 RAWANG                                                                                                    | PO No     |                        |                  |         |
|           | SELANGOR DE                                                                                                    | Ref. No   |                        |                  |         |
| Attn : :  | MR ALPHA                                                                                                    | Terms     | : 45 Days              |                  |         |
| Tel. No : | 03-48573689                                                                                                    |           |                        |                  |         |
| Fax No :  | 03-48573690                                                                                                    |           |                        |                  |         |
| No E      | Description                                                                                                    | Qty UOM   | Price/Unit Discount    | Amount Ta        | ax Code |
| 1 A       | NTENNA                                                                                                    | 1.00 UNIT | 900.22                 | 900.22           | SR      |

How to do if the report never create the region before ?

11. Right click tick all the Toolbars

| File Edit View Report Help                                                    |              |                     |
|-------------------------------------------------------------------------------|--------------|---------------------|
| 📓 Calc 📝 Design                                                               |              |                     |
|                                                                               |              |                     |
| ।<br>अ                                                                        | ~            | Advanced Components |
| : 등 등   과 때 : [2 수 의   ㅠ 아 프   ┉ 중   네 프 ! 요 표   프 프 ! 요 🔁 🗔 10 🛥 🔍   🗴 🖻 🕵 🚽 | ~            | Standard Components |
| Tahoma • 9 • B I ∐   Ξ Ξ Ξ Ξ   Ξ Ξ =   Δ • ₩ •   Ů ⊡   ❶ ₪ ₪ ₪                | $\mathbf{r}$ | Data Components     |
| 🔢 0 · · · · · · · · · · · · · · · · · ·                                       |              | Report Tree         |
| - Riteraumi Description Oty UOM UnitPrice DISC Amount                         |              | Data Tree           |
| SubDepart 1: Deparent SerialNumber                                            |              | Align or Space      |
|                                                                               | ×            | Size                |
| ^ Detail                                                                      | ~            | Nudge               |
|                                                                               | ~            | Draw                |
|                                                                               | ~            | Edit                |
|                                                                               | ~            | Standard            |
|                                                                               | ~            | Format              |

12. Click on Region component

| 1 | A | 1 | 22 |  | 1 | 1 | 8 | × | <b> </b> | ß | A | 1 |      |     | X   |   | ] [ | 16  | 7 | - | ۶ | ▦ | 37 |
|---|---|---|----|--|---|---|---|---|----------|---|---|---|------|-----|-----|---|-----|-----|---|---|---|---|----|
| 1 |   |   |    |  |   |   |   |   |          |   |   | 3 | + .1 | 1 - | * 1 | 9 | Reg | ion |   |   |   |   |    |

13. Place at the design grid | Click at the region | Select no Fill

| B                                       |                          |
|-----------------------------------------|--------------------------|
| File Edit View Report Help              |                          |
| 讨 Calc 📝 Design                         |                          |
| 💫   A 🗇 🕾 📾 🗟 ヤ 🔪 🥅 📓 🛎    🗛 🖓 🖓 🔚 🛸 👘  | 🗟 🔽 🗄 🖪 🖾 I              |
| Region1                                 |                          |
| · 말 목   과 따 한 문 속 긬   파 No Fill 원 표   표 | 🖽 🗄 🖸 🚰 🖬 🕼              |
| Tahoma 13.2                             | ≡   <u>A</u> • 🖾 •   Ů [ |
|                                         | · · · · ·  s · · · · ·   |
| - <sup>o</sup> Renumi Description       | Qty UOM Uni              |
| SubReport1: Document_SerialNumber       |                          |
| More Fill Colors                        |                          |
| Region1                                 |                          |
|                                         |                          |
|                                         |                          |
|                                         |                          |
|                                         |                          |
|                                         |                          |
| σ                                       |                          |
|                                         |                          |
| 13.1                                    |                          |
| 2 ^ Detail                              |                          |

## 14. Select No Line

| 😡 Calc 📝 Design                         |                                        |
|-----------------------------------------|----------------------------------------|
| 💫 A 🗇 🎦 🛍 📾 🜌 🦆 🔪 🥅 🧱                   | × j: 🥆 🔁 🐿 📷 ங 🐂 📷 🐿 j: 🖩 🖪 🖾 🗩 💷 🏂    |
| Region1                                 |                                        |
| ;≞ ॼ   æ @ ](@ @ <mark> </mark> @ @     | No Line 14.2 14.2                      |
| Tahoma 9 14.1                           |                                        |
| II o, , , 1 , , , 1, , , 1, , , 15, , 1 | e, , , , , , , , , , , , , , , , , , , |
| - Refinum Description                   | Qty UOM UnitPrice DISC Amou            |
| _ SubReport1: Document_SerialNumber     | More Line Colors                       |
| Region                                  | n1.                                    |
| d                                       | ó.                                     |
|                                         |                                        |
| -                                       | ······································ |
| <b></b>                                 |                                        |

15. Place all the DBtext/DBRichText inside the Region.

| Reference Description                                                                                                    | Oty UOM UnitPrice DISC Amount Tax |  |  |
|----------------------------------------------------------------------------------------------------|-----------------------------------|--|--|
| SubReport1: Document_SerialNumber                                                                                                    |                                   |  |  |
| • • • - • • - • • - • • - • • - • • - • • - • • - • • - • • - • • - • • - • • • - • • • - • • • - • • • - • • • - • • • - • • • • • • • • • • • • • • • • • • • • | ,                                 |  |  |
|                                                                                                    |                                   |  |  |
|                                                                                                    |                                   |  |  |
|                                                                                                    |                                   |  |  |
|                                                                                                    |                                   |  |  |
|                                                                                                    |                                   |  |  |

16. Click on Region to check the object name :

| ReportBuilder - 06-Tax-Invoice – 🗆 🗙                                                                                                    |
|----------------------------------------------------------------------------------------------------|
| i File Edit View Report Help                                                                                                    |
| 📓 Calc 📝 Design                                                                                                    |
| i 🔽   A 🗇 🗠 📾 📓 🦹 🥆 🥅 📓 🖻 ji 🛣 🖕 🛸 🛸 🛸 🛸 🛸 🛸 🖬 🖉 🛛 📾 🖗 🖉                                                                                                    |
| Rdisc                                                                                                    |
| : 두 두 나 마 : 두 수 리 ! ㅠ ~ 프 ! ~ 중 ! 네 프 : 표 한 ! 프 표 ! 그 😅 모 129 중 & 다 않                                                                                                    |
| Tahoma • 9 • $  \mathbf{B} I \underline{U}   \equiv \equiv \equiv \equiv   \underline{A} \cdot \overline{\mathbb{W}} \cdot   \widehat{\mathbf{U}}   =   \underline{A} \cdot \underline{\mathbb{W}} \cdot   \widehat{\mathbf{U}}   =   \underline{A} \cdot \underline{\mathbb{W}} \cdot   \widehat{\mathbf{U}}   =   \underline{A} \cdot \underline{\mathbb{W}} \cdot   \widehat{\mathbf{U}}   =   \underline{A} \cdot \underline{\mathbb{W}} \cdot   \widehat{\mathbf{U}}   =   \underline{A} \cdot \underline{\mathbb{W}} \cdot   \widehat{\mathbf{U}}   =   \underline{A} \cdot \underline{\mathbb{W}} \cdot   \widehat{\mathbf{U}}   =   \underline{A} \cdot \underline{\mathbb{W}} \cdot   \widehat{\mathbf{U}}   =   \underline{A} \cdot \underline{\mathbb{W}} \cdot   \widehat{\mathbf{U}}   =   \underline{A} \cdot \underline{\mathbb{W}} \cdot   \widehat{\mathbf{U}}   =   \underline{A} \cdot \underline{\mathbb{W}} \cdot   \widehat{\mathbf{U}}   =   \underline{A} \cdot \underline{\mathbb{W}} \cdot   \widehat{\mathbf{U}}   =   \underline{A} \cdot \underline{\mathbb{W}} \cdot   \widehat{\mathbf{U}}   =   \underline{A} \cdot \underline{\mathbb{W}} \cdot   \underline{\mathbf{U}}   =   \underline{A} \cdot \underline{\mathbb{W}} \cdot   \underline{\mathbf{U}}   =   \underline{A} \cdot \underline{\mathbb{W}} \cdot   \underline{\mathbf{U}}   =   \underline{A} \cdot \underline{\mathbb{W}} \cdot   \underline{\mathbf{U}}   =   \underline{A} \cdot \underline{\mathbb{W}} \cdot   \underline{\mathbf{U}}   =   \underline{A} \cdot \underline{\mathbb{W}} \cdot   \underline{\mathbf{U}}   =   \underline{A} \cdot \underline{\mathbb{W}} \cdot   \underline{\mathbf{U}}   =   \underline{A} \cdot \underline{\mathbb{W}} \cdot   \underline{\mathbf{U}}   =   \underline{A} \cdot \underline{\mathbb{W}} \cdot   \underline{\mathbf{U}}   =   \underline{A} \cdot \underline{\mathbb{W}} \cdot   \underline{\mathbf{U}}   =   \underline{A} \cdot \underline{\mathbb{W}} \cdot   \underline{\mathbf{U}}   =   \underline{A} \cdot \underline{\mathbb{W}} \cdot   \underline{\mathbf{U}}   =   \underline{A} \cdot \underline{\mathbb{W}} \cdot   \underline{\mathbf{U}}   =   \underline{A} \cdot \underline{\mathbf{U}} \cdot   \underline{\mathbf{U}}   =   \underline{A} \cdot \underline{\mathbf{U}} \cdot   \underline{\mathbf{U}}   =   \underline{A} \cdot \underline{\mathbf{U}} \cdot   \underline{\mathbf{U}}   =   \underline{A} \cdot \underline{\mathbf{U}} \cdot   \underline{\mathbf{U}}   =   \underline{A} \cdot \underline{\mathbf{U}} \cdot   \underline{\mathbf{U}}   =   \underline{A} \cdot \underline{\mathbf{U}} \cdot   \underline{\mathbf{U}}   =   \underline{A} \cdot \underline{\mathbf{U}} \cdot   \underline{\mathbf{U}}   =   \underline{A} \cdot \underline{\mathbf{U}} \cdot   \underline{\mathbf{U}} \cdot   \underline{\mathbf{U}}   =   \underline{A} \cdot \underline{\mathbf{U}} \cdot   \underline{\mathbf{U}} \cdot   \underline{\mathbf{U}}   =   \underline{A} \cdot \underline{\mathbf{U}} \cdot   \underline{\mathbf{U}} \cdot   \underline{\mathbf{U}}   =   \underline{A} \cdot \underline{\mathbf{U}} \cdot   \underline{\mathbf{U}} \cdot   \underline{\mathbf{U}}   =   \underline{A} \cdot \underline{\mathbf{U}} \cdot   \underline{\mathbf{U}} \cdot   \underline{\mathbf{U}} \cdot$ |
| 0 1 1 1 1 2 1 3 1 4 1 5 1 6 1 7 7 1 7 8 1 8 1 1 8 1 1 1 1 8 1 1 1 1                                                                                                    |
| * RetRum Description                                                                                                    |
| SubReport1: Document_SerialNumber                                                                                                    |
| ^ Detail                                                                                                    |
| < · · · · · · · · · · · · · · · · · · ·                                                                                                    |
| Main: Main SubRptNorm: Document_Detail (SubReport1: Document_SerialNumber (SubRptMerge: plSQL_2/                                                                                                    |
| Object: Rdisc                                                                                                    |

17. Click on Calc tab | Right Click select Events

| File Edit View Help   |                    |
|-----------------------|--------------------|
| 😡 Calc 🖼 Design       |                    |
| Report Objects Events |                    |
|                       |                    |
|                       | Code Toolbox: Data |

\Main: Main \SubRptNorm: Document\_Detail \SubReport1: Document\_SerialNumber \SubRptMerge: plSQL\_2 /

18. Look for RDisc | Select OnOnPrint | Place the syntax inside bottom box

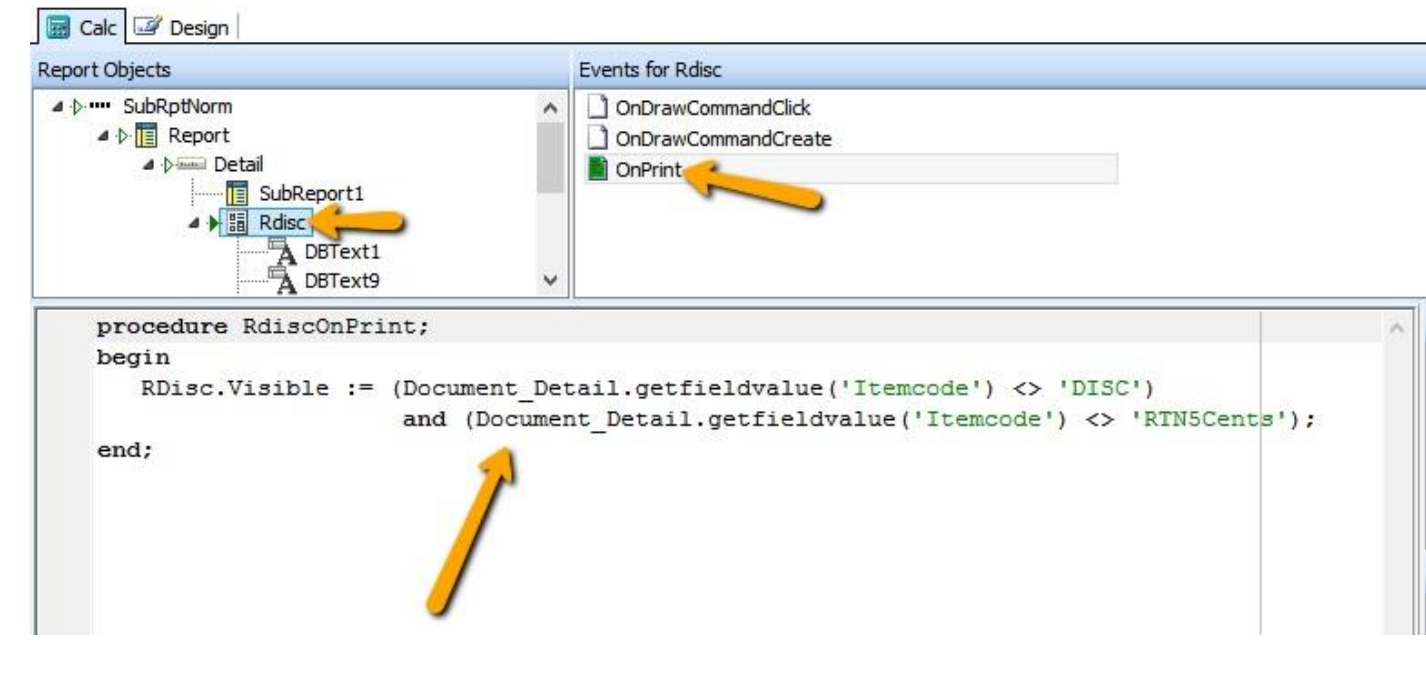

Syntax :

```
RDisc.Visible := (Document_Detail.getfieldvalue('Itemcode') <> 'DISC')
and (Document_Detail.getfieldvalue('Itemcode') <> 'RTN5Cents');
```

Note : RDisc is your object name, if you object name is Region1, then have to change as below : Region1.Visible := (Document\_Detail.getfieldvalue('Itemcode') <> 'DISC') and (Document\_Detail.getfieldvalue('Itemcode') <> 'RTN5Cents');

Done.